# How to Book Appointments with SessionKeeper

#### Step 1: Open SessionKeeper page

Go to your SessionKeeper page via the link provided by your school (an **example** is shown below).

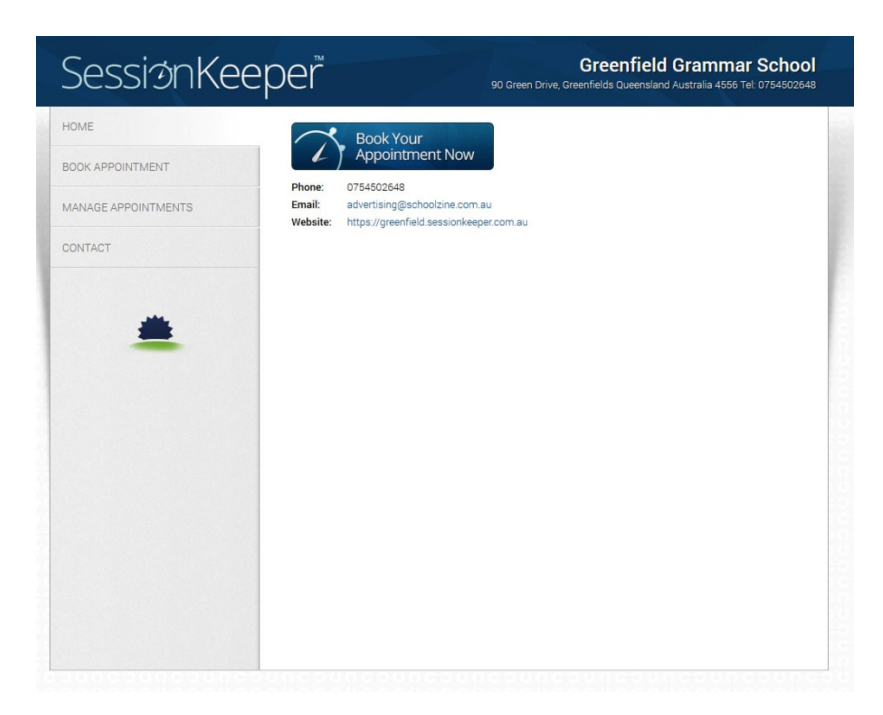

#### Step 2: Click Book Appointment

Click on the **Book Appointment** button on the left side panel or the big blue one on the main page and you will see a list of staff members (image below).

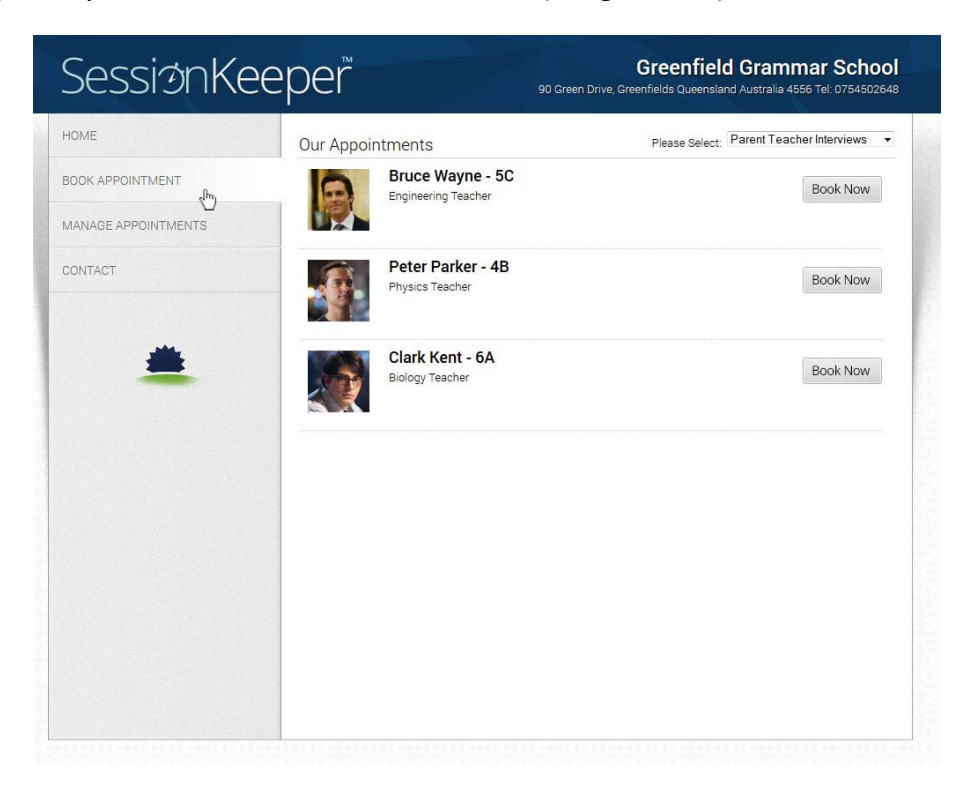

## **Step 3: Click Book Now**

Click on the **Book Now** button on the right hand side next to the staff member you would like to book with.

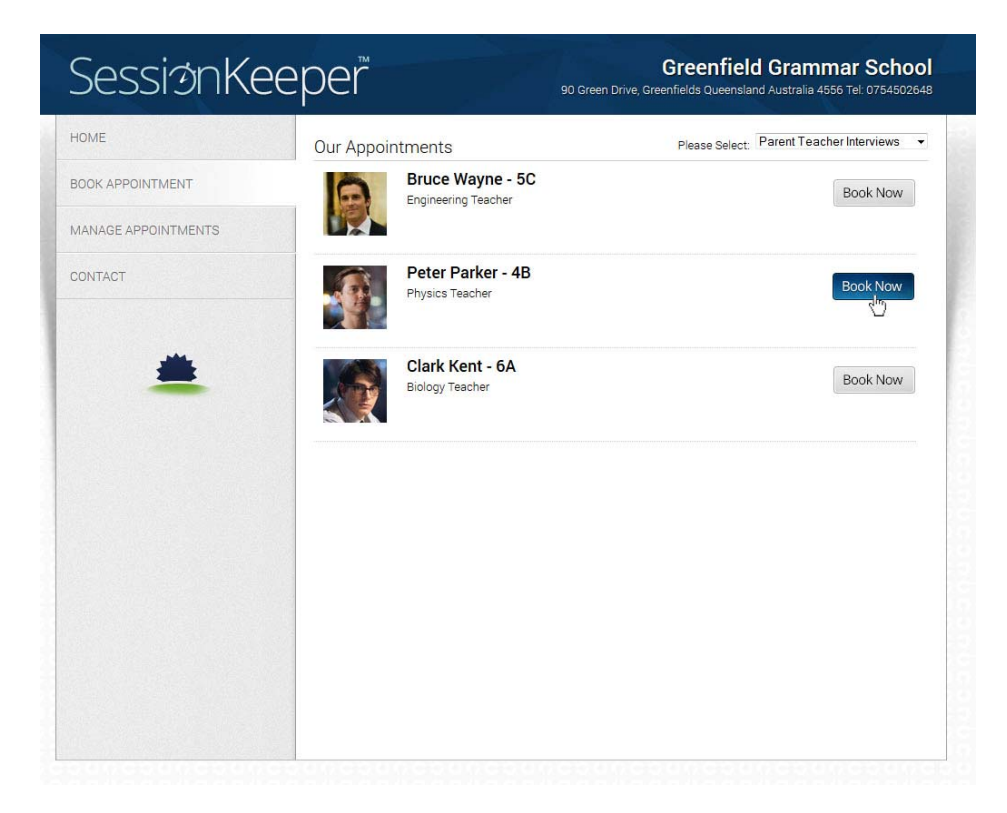

#### Step 4: Choose Session Time

Now choose the **Session Time** you wish to book from the available times. You can also use the calendar icon and the left and right arrows at the top to change the date of the booking. When you've chosen one, click the **Next** button.

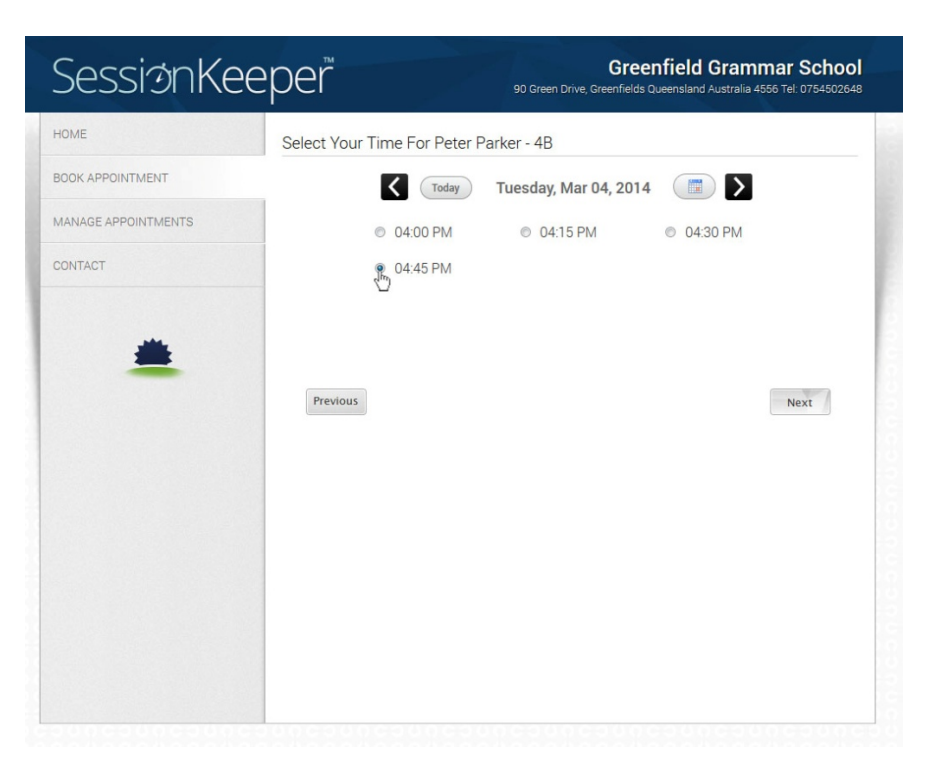

#### **Step 5: Enter Your Details**

Now simply enter your personal details to finalise the appointment. This includes first and last name, student's ID or first name (optional), email address, phone number and any notes you wish to add. Once you've filled in the form and checked the booking details, click the **Confirm** button.

| OME                 |                                 |                                               |
|---------------------|---------------------------------|-----------------------------------------------|
|                     | Peter F                         | Parker on Tuesday, March 04, 2014 at 04:45 PM |
| IOOK APPOINTMENT    | Enter your full contact info to | confirm this appointment                      |
| MANAGE APPOINTMENTS | * is required field             |                                               |
| CONTACT             | Parent First Name *             | Schoolzine                                    |
|                     | Parent Last Name *              | Test                                          |
|                     | Student ID or First Name        |                                               |
| -                   | Parent Email *                  | jay@schoolzine.com.au                         |
| -                   | Contact Phone *                 | 0754502648                                    |
|                     | Booking Notes                   | I have to leave 5 minutes early.              |
|                     |                                 |                                               |
|                     |                                 | (h                                            |
|                     | Cancel                          | Reset Confirm                                 |
|                     |                                 | C)                                            |
|                     |                                 |                                               |
|                     |                                 |                                               |
|                     |                                 |                                               |
|                     |                                 |                                               |

## **Step 6: Confirmation Message**

That's it! You should now receive the following the thank you message to confirm your appointment was booked successfully.

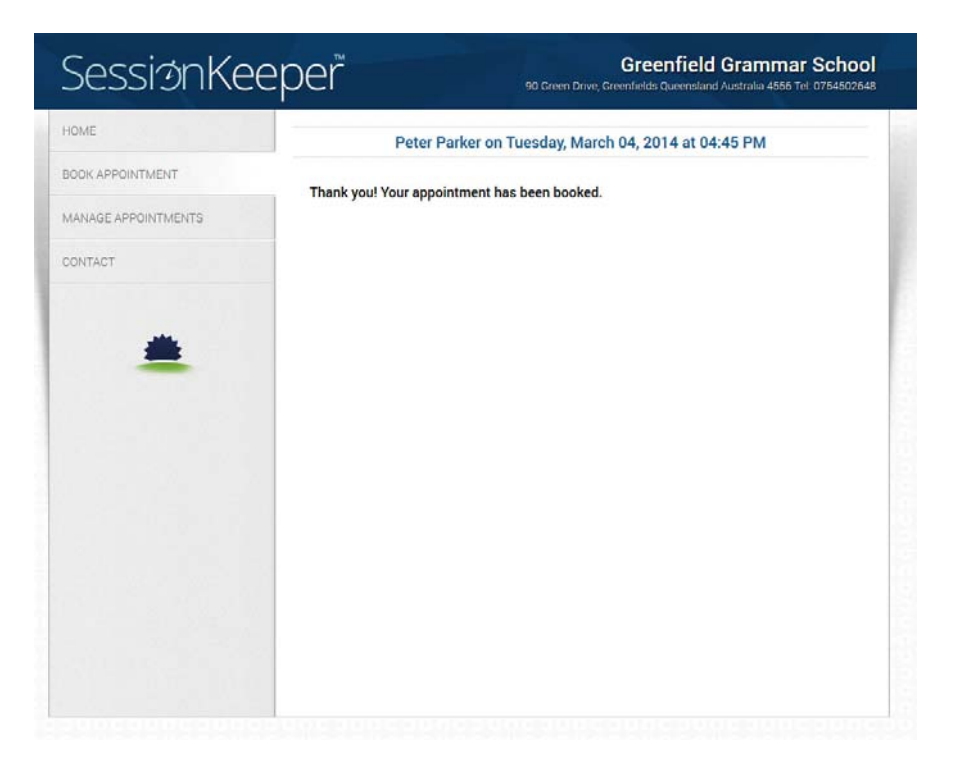

## **Email Notification**

You will also receive an email to confirm your booking information. It will look something like this:

| SessionKeeper                                                                                                  |
|----------------------------------------------------------------------------------------------------|
| Dear Schoolzine Test,                                                                                          |
| This is a confirmation that you are booked for the following appointment:                                      |
| You will be attending Peter Parker - 4B.<br>To meet with Peter Parker<br>on Tuesday, 04 March 2014 at 04:45 PM |
| Notes: I have to leave 5 minutes early.                                                                        |
| Kind Regards,<br><i>Greenfield Grammar School</i><br>0754502648<br>https://greenfield.sessionkeeper.com.au     |
| Session Keeper<br>www.sessionkeeper.com.au                                                                     |

## **Changing/Cancelling Appointment**

If you would like to make a change to or cancel an appointment, click the **Manage Appointments** link on the left hand side. Then enter your email address to see a list of your booked appointments. You can then click the **Change** or **Cancel** links to make any changes.

| SessionKe           | Greenfield Grammar School<br>90 Green Drive, Greenfields Queensland Australia 4556 Tel: 0754502648 |  |  |
|---------------------|----------------------------------------------------------------------------------------------------|--|--|
| HOME                | Enter your details to cancel or reschedule your existing appointment(s)                            |  |  |
| BOOK APPOINTMENT    | Your Email jay@schoolzine.com.au                                                                   |  |  |
| MANAGE APPOINTMENTS |                                                                                                    |  |  |
| CONTACT             | Appointment with Peter Parker                                                                      |  |  |
|                     | Change Appointment Time Cancel Appointment                                                         |  |  |
| *                   | Appointment with Peter Parker<br>Tuesday December 09, 2014 at 03:30 PM<br>Student ID: Tom          |  |  |
|                     | Change Appointment Time Cancel Appointment                                                         |  |  |
|                     | Appointment with Clark Kent<br>Tuesday December 09, 2014 at 04:45 PM                               |  |  |
|                     | Change Appointment Time Cancel Appointment                                                         |  |  |
|                     |                                                                                                    |  |  |